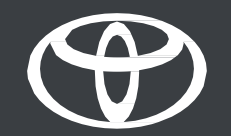

## Ponudbe in pametni postanki v Toyota Smart Connect – vodič

210

(=

## UVOD

- TOYOTA Smart Connect predstavlja svojo najnovejšo funkcijo v vozilu: Ponudbe in pametni postanki. V meni navigacijskega sistema prinaša najsodobnejše lokacijske storitve – ponudbe in pametne postanke
- Na potovanju sprejemajte bolj premišljene odločitve. Ne glede na to, ali iščete restavracijo, okrepčevalnico ali bencinsko črpalko: navigacijski sistem s funkcijo dinamičnega iskanja zagotavlja informacije v realnem času glede na vašo lokacijo.

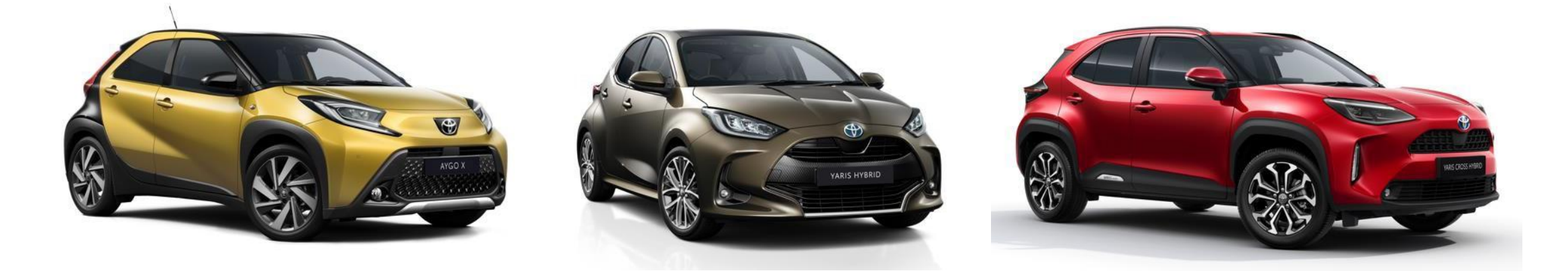

Pravno obvestilo: Velja samo za vozila s spodaj navedenimi datumi proizvodnje: Aygo X (marec 2022 do november 2023), Yaris (april 2022 do december 2023) in Yaris Cross (julij 2021 do marec 2024); modeli s posebnimi večpredstavnostnimi enotami TOYOTA Smart Connect.

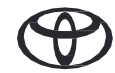

#### 1. KORAK

Ob prvem zagonu vozila preberite in sprejmite pogoje in določila ter obvestilo o zasebnosti.

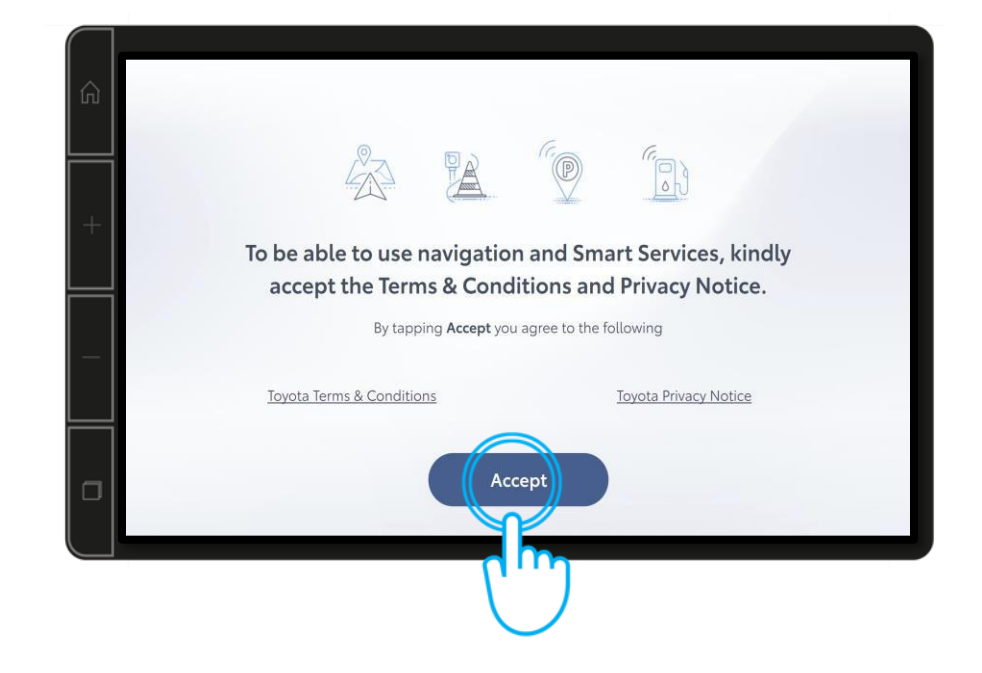

## 2. KORAK

...

Če želite aktivirati te storitve, tapnite gumb "Navigacija"

**3. KORAK** 

Nato "Nastavitve" ...

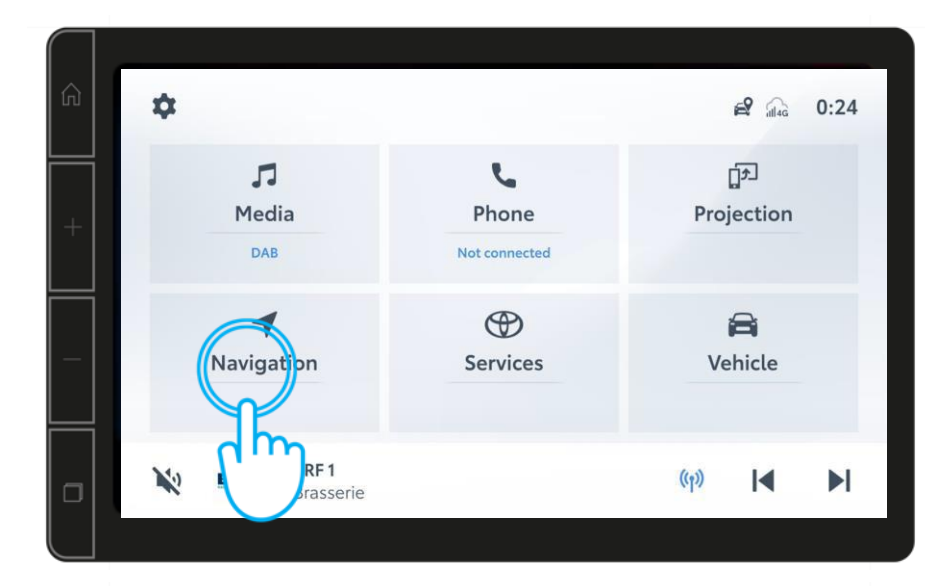

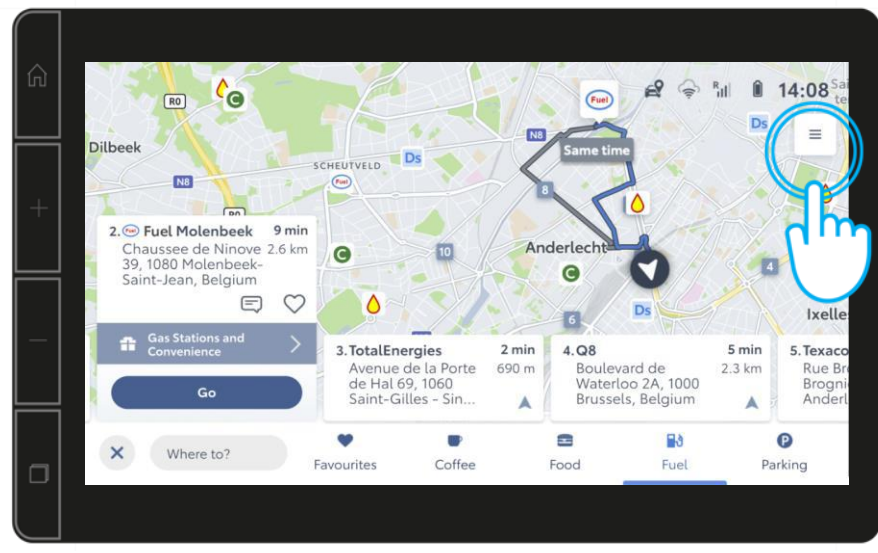

#### 4. KORAK

Nato "Storitve".

#### 5. KORAK

Preberite obrazec za soglasje za ponudbe in pametne postanke ter tapnite "Sprejmi in aktiviraj".

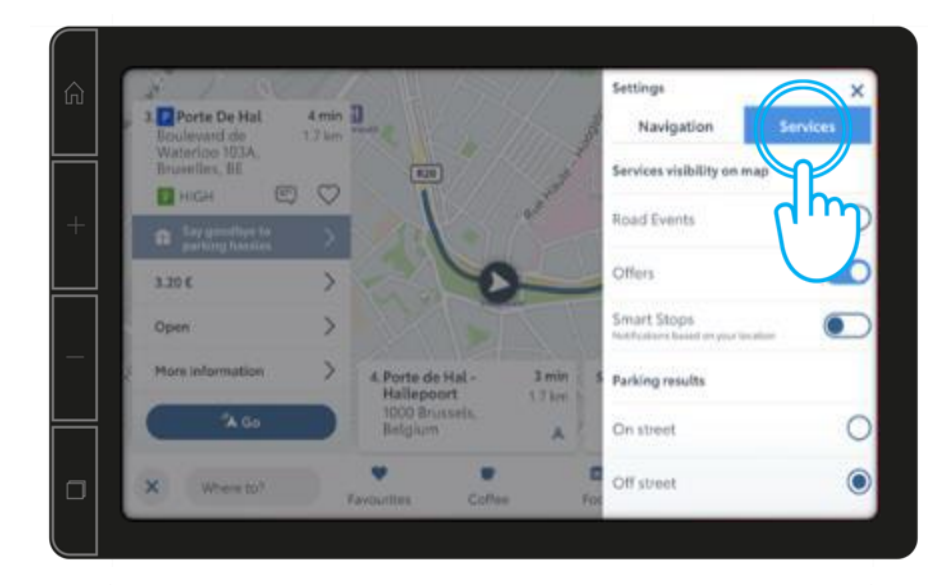

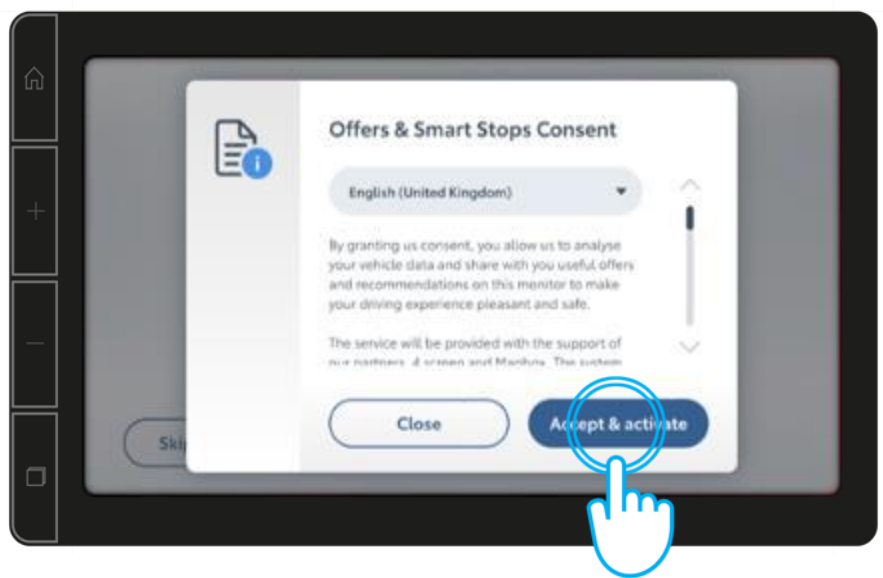

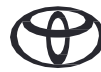

#### 6. KORAK

S prikazanimi blagovnimi znamkami lahko odkrivate lokacije, ko se pojavljajo na zaslonu navigacijskega sistema. Logotip blagovne znamke omogoča enostavno prepoznavanje in raziskovanje ponudb v vaši bližini.

#### 7. KORAK

Izboljšana funkcija iskanja v vozilu prikazuje najustreznejše rezultate iskanja in pametne postanke. Priporočila temeljijo na podatkih o vozilu v realnem času in prikazujejo na primer bližnjo kavarno.

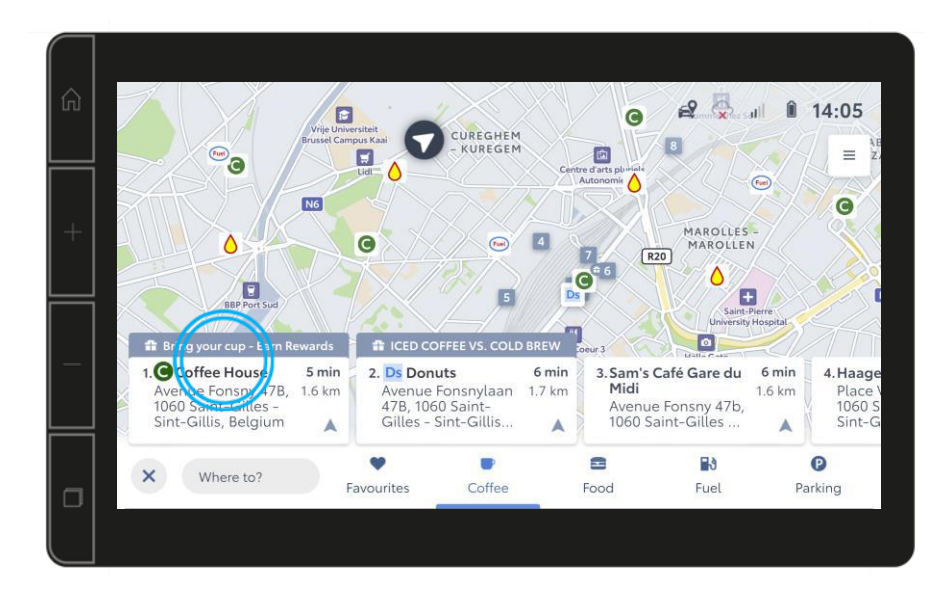

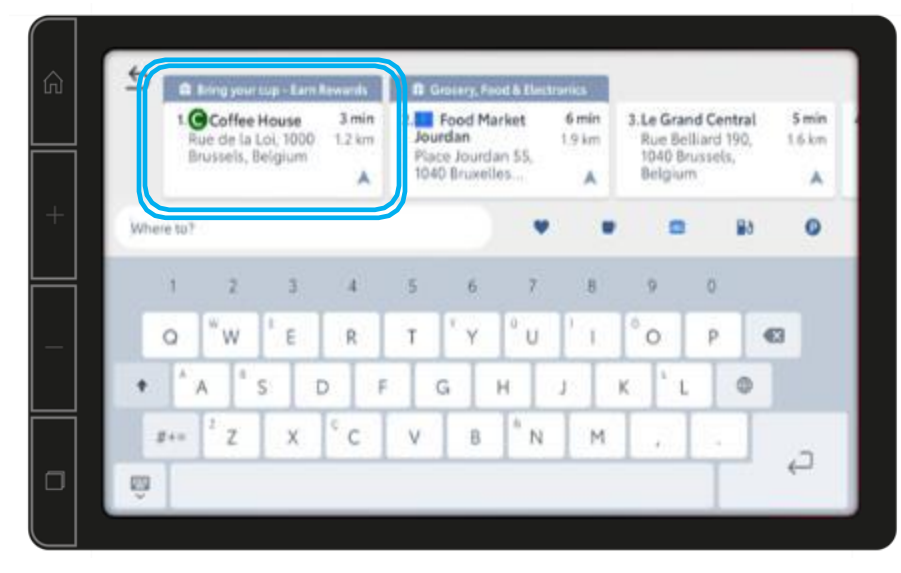

### 8. KORAK

Če želite izvedeti več o ekskluzivnih ponudbah in promocijskih ponudbah, tapnite gumb s puščico.

#### 9. KORAK

Če želite izkoristiti ponudbo, preprosto poskenirajte kodo QR, ko boste svoje vozilo parkirali na varnem mestu.

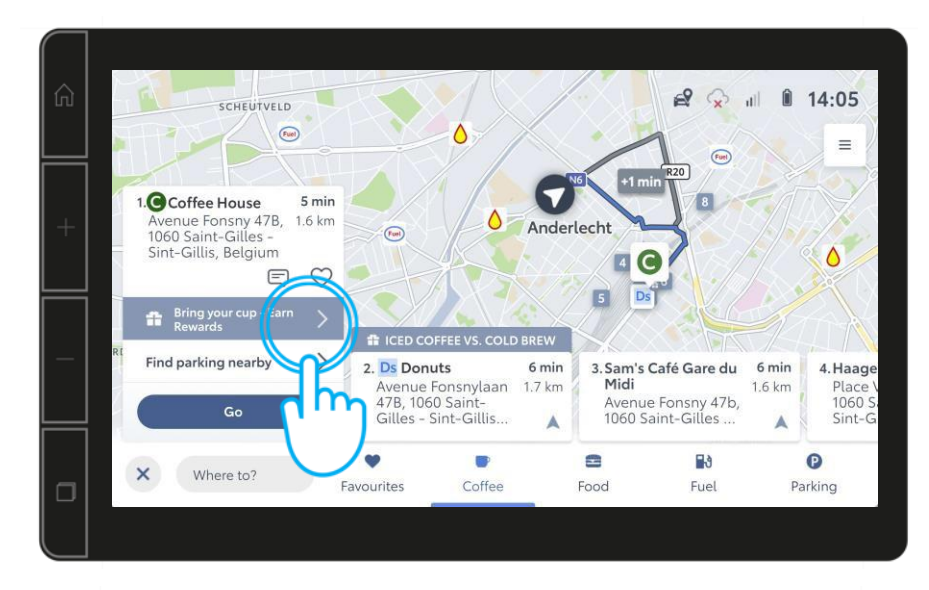

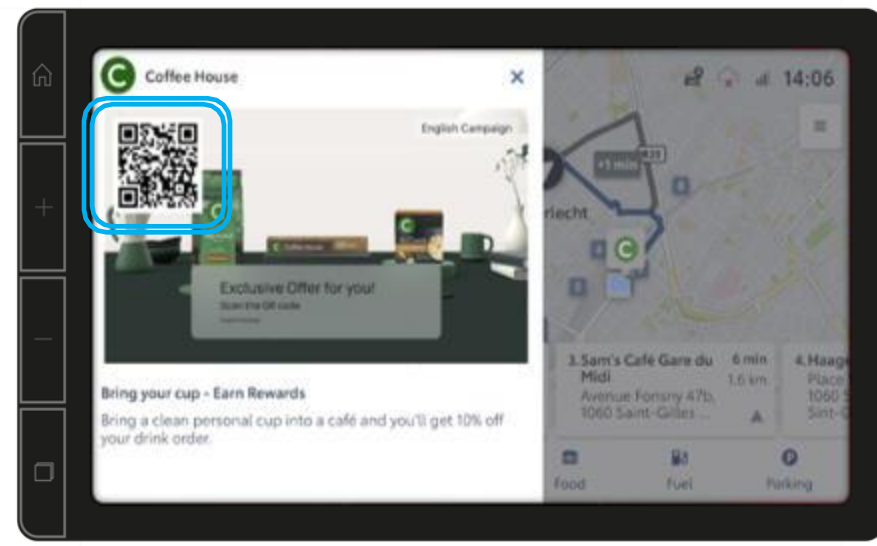

#### **10. KORAK**

Podrobnosti o ponudbi bodo prikazane v telefonu.

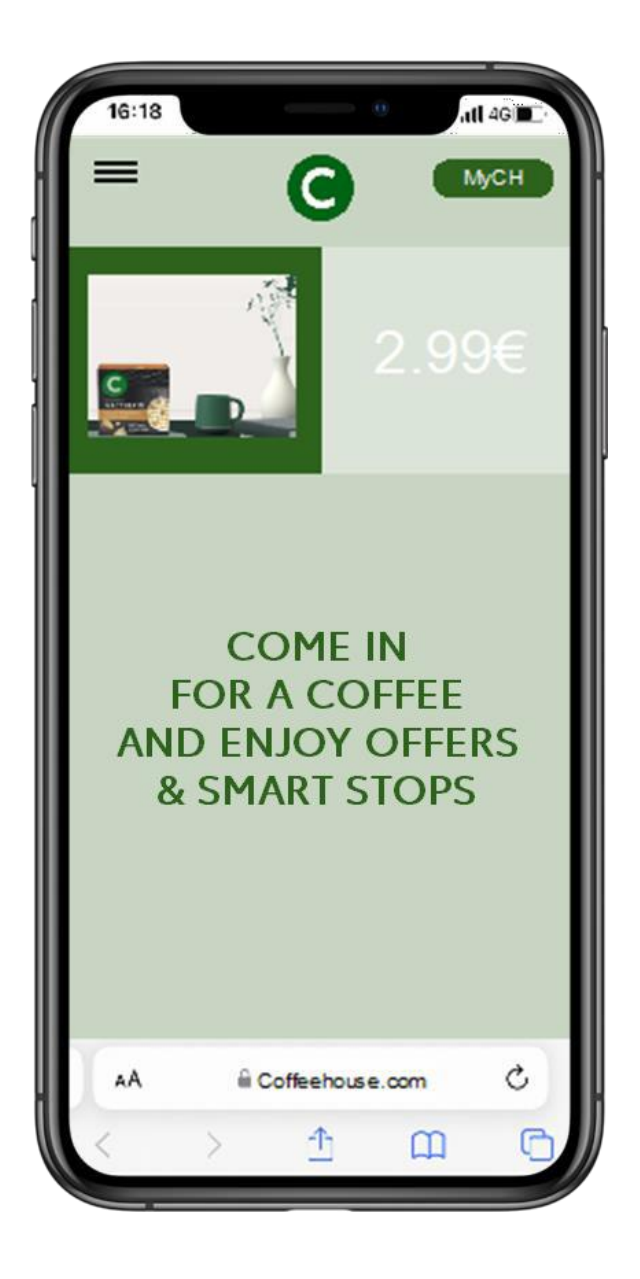

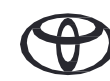

# VSAKA FUNKCIJA ŠTEJE

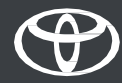